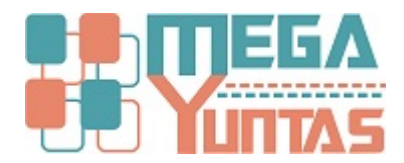

# Ingresar Compras a Título Gratuito (Costo "0.00")

#### YUPAY | Contabilidad

En algunas ocasiones del mundo empresarial suele suceder operaciones especiales, como lo es Comprobantes con Costo Cero "0.00"

# Pasos

## 1) 1.- Ir a la Opción Contabilidad/Documentos – Nuevo Documento

### - Clik en Nuevo Documento / Llenamos los datos de Cabecera

- Cambiamos el Modo de Registro: Manual (Como se ve en la Imagen)

| Documento Nº: Nuevo |                                                                      |             |       |         |  |  |  |  |  |  |  |
|---------------------|----------------------------------------------------------------------|-------------|-------|---------|--|--|--|--|--|--|--|
| Registro:           | C Compra 🔹 Voucher: Modo Registro Manual 🔹 🔇                         | 1           | Local | Dólares |  |  |  |  |  |  |  |
| Fecha Registro:     | 10/12/2020 Vencimiento : 10/12/2020 Tiene Detraccion                 | Debe:       | 0.00  | 0.00    |  |  |  |  |  |  |  |
| Fecha Emisión:      | 10/12/2020 ∨ Moneda: 1 SOLES ▼ Nº:<br>Facha Detracción: 10/12/2020 v | Haber:      | 0.00  | 0.00    |  |  |  |  |  |  |  |
| Clasif.Adquis.      | 1 MERCADERIA, MATERIA PRIMA, SUMINISTRO, ENV.                        | Diferencia: | 0.00  | 0.00    |  |  |  |  |  |  |  |
| Glosa:              | POR LA COMPRA DE MERCADERIA A TITULO GRATUITO                        |             |       |         |  |  |  |  |  |  |  |
| Asiento Contable:   |                                                                      |             |       |         |  |  |  |  |  |  |  |

# 2) 2.- Ingresar las Cuentas del DEBE y el HABER de Forma Manual

De esta Forma es posible Ingresar Montos en Cero "0.00", como se puede ver en el Asiento Contable Clik o F9, para Guardar los Cambios

| Documento Nº: 6736                                |                                               |             |              |            |             |                 |             |               |                     |               |       |  |
|---------------------------------------------------|-----------------------------------------------|-------------|--------------|------------|-------------|-----------------|-------------|---------------|---------------------|---------------|-------|--|
| Registro:                                         | C Compra                                      | • Vou       | cher:        |            | Modo Regi   | stro: Manual    | •           |               | Local               | Dólares       |       |  |
| Fecha Registro:                                   | 10/12/2020 ~                                  | Ven         | cimiento :   | 10/12/2020 | ) V Tiene   | Detracción      | Deb         | e:            | 0.0                 | 0             | 0.00  |  |
| Fecha Emisión:                                    | : 10/12/2020 ✓ Moneda: 1 SOLES ✓ Nº:          |             |              |            |             |                 |             | er:           | 0.0                 | 0             | 0.00  |  |
| Clasif.Adquis.                                    | 1 MERCADERIA, MATERIA PRIMA, SUMINISTRO, ENV. |             |              |            |             |                 |             |               |                     |               | 0.00  |  |
| Glosa:                                            | POR LA COMPRA DE MERCADERIA A TITULO GRATUITO |             |              |            |             |                 |             |               |                     |               |       |  |
| Asiento Contable:                                 |                                               |             |              |            |             |                 |             |               |                     |               |       |  |
| IdCuenta                                          | Nombre Cuenta                                 | Entidad     | Des.<br>Ope. | Debe Local | Haber Local | Debe Dolar      | Haber Dolar | T.D. Nú<br>Do | mero M<br>cumento F | ledio<br>C.C. |       |  |
| 60.1.1.01                                         | COSTO                                         |             | N            | 0.00       | 0.00        | 0.00            | 0.00        |               |                     |               | _     |  |
| 42.1.2.01                                         | EMITIDAS                                      | 20602855326 |              | 0.00       | 0.00        | 0.00            | 0.00        | 01 F00        | 01-000120           |               |       |  |
| 20.1.1.01                                         | COSTO                                         |             |              | 0.00       | 0.00        | 0.00            | 0.00        |               |                     |               | _     |  |
|                                                   |                                               |             |              |            |             |                 |             |               |                     |               |       |  |
| Cuenta Inicial:                                   | 00.0.00                                       |             |              |            | 📄 🃸 Destin  | io: Centro      | o Costo:    |               |                     |               | 品     |  |
| Entidad:                                          |                                               |             |              |            |             | Dest.           | Operac. N 👻 |               |                     |               |       |  |
| Cuenta Cierre:                                    | 00.0.00                                       |             |              |            | 📄 🏥 Destin  | io: D/H (       | (+/-): H ▼  | Haber         |                     |               |       |  |
| Tipo Documento: 01 - Número Documento:            |                                               |             |              |            |             |                 |             |               |                     |               |       |  |
| Afecto: 0.00 IGV: 0.00   Inafecto: 0.00 ISC: 0.00 |                                               |             |              |            |             |                 |             |               |                     |               |       |  |
| Periodo: Dicie                                    | embre del 2020                                | TC: V 👻     | 3.606        | Opciones > | > Agregar M | odificar Quitar | Quitar Todo | Imprimir      | Guardar [F          | 9] Cancelar [ | [Esc] |  |